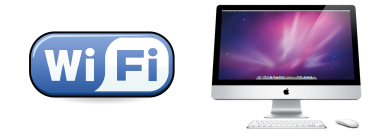

# คู่มือการตั้งค่าการใช้งาน WiFi ของมหาวิทยาลัย

## สำหรับ Mac OSX (LION or later)

### คำแนะนำก่อนเริ่มต้นใช้งาน SIT-STAFF

- สำหรับผู้ที่ยังไม่เคยใช้งาน SIT-STAFF เลย ให้ทำการ Activate บัญชีของตนเอง สามารถทำได้ที่ <u>https://webmail.sit.kmutt.ac.th/acts4staff/login.php</u>
- สำหรับพนักงาน ผู้ที่ต้องการเปลี่ยนรหัสผ่านของตนเองผ่านเว็บ สามารถทำได้ที่ <u>https://webmail.sit.kmutt.ac.th</u>
- สำหรับพนักงาน ผู้ที่ต้องการ reset รหัสผ่านของตนเองผ่านเว็บ (กรณีลืมรหัสผ่าน) สามารถทำได้ที่ <u>http://webmail.sit.kmutt.ac.th/forgot-password/</u>

คู่มือการตั้งค่าการใช้งาน WiFi ของมหาวิทยาลัย สำหรับ Mac OSX สำนักคอมพิวเตอร์ มหาวิทยาลัยเทคโนโลยีพระจอมเกล้าธนบุรี

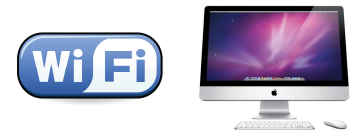

#### การใช้งาน SIT-STAFF

1. คลิกที่ WiFi Icon

🛶 🍪 🗗 🕙 💻 🕴 🔹 🛜 💽 (99%) 💻 U.S. Fri Jul 22 09 13 00 👤 🔍

2. เลือก WiFi ที่ต้องการเชื่อมต่อ ในที่นี้ให้เลือก SIT-STAFF

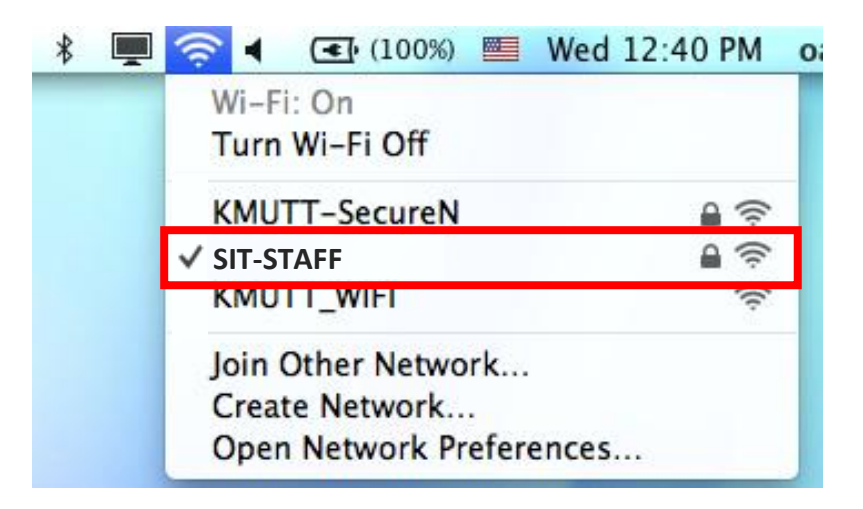

3. จะปรากฏหน้าต่าง Pop up ขึ้นมา ให้ทำการใส่ Username และ Password ที่คณะฯ แจกให้ไปแล้วคลิก Join

<del>กรณีบุคลากร</del> User name: <mark>username.sur</mark> Password: **\*\*\*\*\***\*

#### <u>หมายเหตุ</u>

username.sur คือชื่อบัญชีของบุคลากรตามที่คณะฯ แจกให้

|                                                                      | WPA2 enter |
|----------------------------------------------------------------------|------------|
| Mode: Automatic                                                      | Mode:      |
| ername: username.sur                                                 | Username:  |
| ssword: •••••                                                        | Password:  |
| ☐ Show password<br>☑ Remember this network                           |            |
| <ul> <li>□ Show password</li> <li>✓ Remember this network</li> </ul> |            |

คู่มือการตั้งค่าการใช้งาน WiFi ของมหาวิทยาลัย สำหรับ Mac OSX สำนักคอมพิวเตอร์ มหาวิทยาลัยเทคโนโลยีพระจอมเกล้าธนบุรี